## DASHBOARD

Pada menu **Dashboard**, terdapat Laporan Aktifitas Pengirimanmu sesuai tanggal yang dapat disortir sesuai kebutuhan. Layar Dashboard ini akan menampilkan transaksi COD (dengan detail Nominal Terkumpul, Nominal Menunggu Dikumpulkan dan Nominal

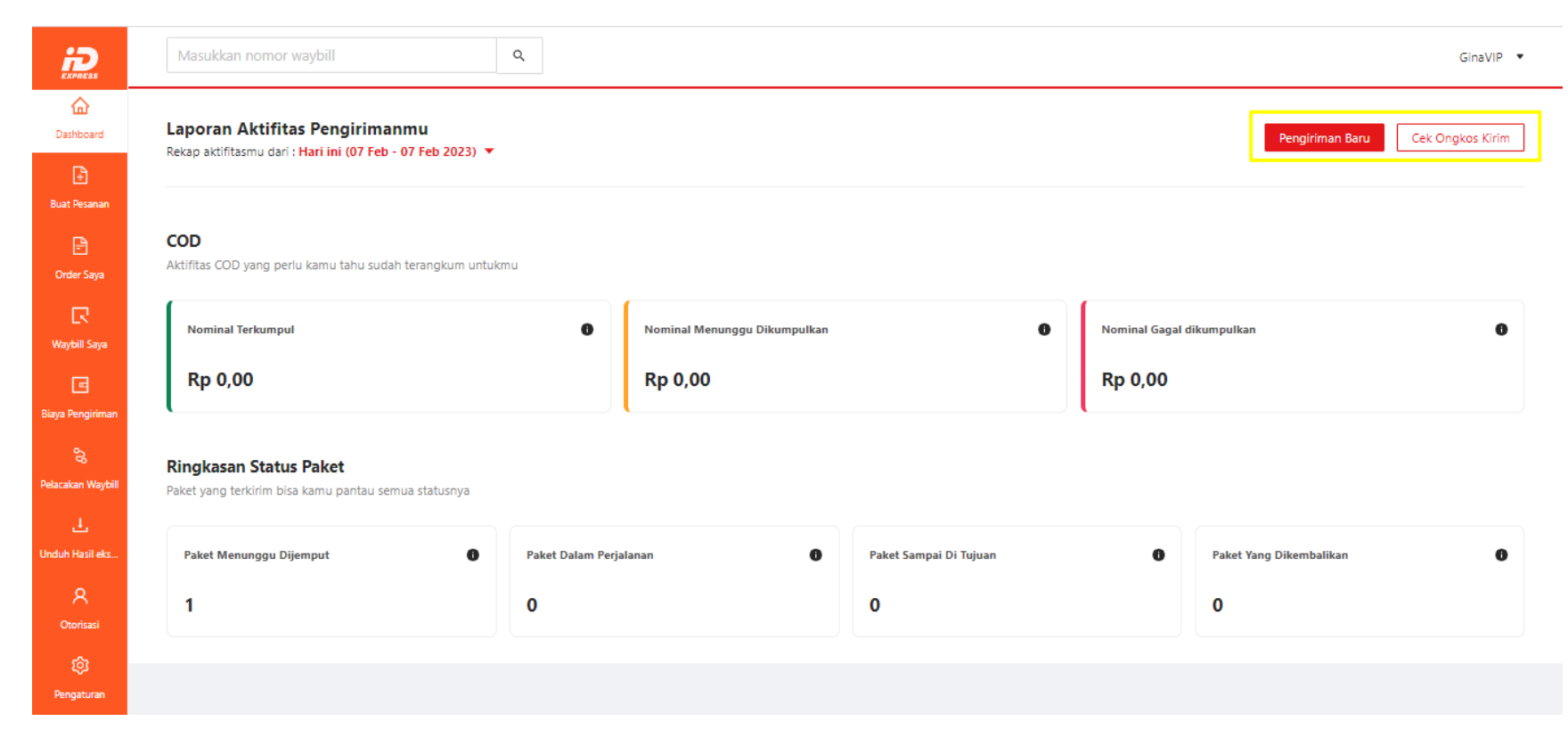

Gagal Dikumpulkan) dan Ringkasan Status Paket (dengan detail Paket Menunggu Dijemput, Paket Dalam Perjalanan, Paket Sampai di Tujuan, Paket yang Dikembalikan). Dashboard juga memampukan pengguna untuk membuat pesanan baru melalui menu "**Pengiriman Baru**" yang akan mengarahkan ke menu "Buat Pesanan" serta melakukan pengecekan ongkos kirim melalui menu "**Cek Ongkos Kirim**" pada bagian kanan atas.

## **BUAT PESANAN (IMPORT ORDER)**

| <b>D</b> ashboard       | Buat Order                                            |                                                         |                    |                     |
|-------------------------|-------------------------------------------------------|---------------------------------------------------------|--------------------|---------------------|
| Ð                       | Buat dan mulai kirim paket ke berbagai destinasi di : | seiurun Indonesia                                       |                    |                     |
| Buat Pesanan            |                                                       |                                                         |                    |                     |
| P                       | Import Order Manual Input                             |                                                         |                    | $\frown$            |
| Order Saya              |                                                       |                                                         |                    | 4 Download Template |
| R                       |                                                       | Alamat Pengirim                                         | Tambah alamat baru |                     |
| Waybill Saya            |                                                       | Pilih alamat                                            | ~                  |                     |
| ē                       |                                                       |                                                         |                    |                     |
| Biaya Pengiriman        |                                                       |                                                         |                    |                     |
| \$                      |                                                       |                                                         |                    |                     |
| So<br>Delacakan Wavhill |                                                       |                                                         |                    |                     |
|                         |                                                       |                                                         | 12                 |                     |
| Ł                       | $\sim$                                                | Paketmu mau diantar ke iDexpress dengan cara apa?       |                    |                     |
| Unduh Hasil eks         |                                                       | <ul> <li>Antar sendiri ke iDexpress terdekat</li> </ul> |                    |                     |
| Q                       |                                                       | O Dijemput oleh Kurir iDexpress                         |                    |                     |
| Otorisasi               | $\overline{3}$                                        | * Lavanan panairiman ana yang ingin kamu gunakan?       |                    |                     |
|                         | C                                                     | e cayanan pengiriman apa yang ingin kamu gunakan:       |                    |                     |
| 段                       |                                                       | Pilih tipe ekspres                                      | ~                  |                     |
|                         |                                                       |                                                         |                    |                     |

Menu ini digunakan untuk membuat order/pesanan. Metode yang digunakan bisa melakukan import order atau manual input Cara membuat order/pesanan dengan **Import Order**:

- 1. Pilih alamat pengirim yang sudah di daftarkan atau pilih Tambah alamat baru untuk input alamat pengirim yang baru.
- 2. Pilih antar sendiri atau dijemput oleh kurir IDExpress.
- 3. Pilih layanan pengiriman yang mau digunakan.
- 4. **Download template** yang disediakan untuk mengisi detail pesanan/order. Isi template yang telah di download sesuai dengan order yang masuk.

Template pada VIP Portal ada 3, yaitu:

### a. Template pertama

Template VIP Portal seperti biasa yang digunakan untuk mengisi data order, mulai dari identitas pengirim, identitas penerima, detail paket, sampai dengan remarks. Template ini biasanya digunakan oleh seller social commerce.

### b. Template kedua

Template VIP Portal dengan tambahan kolom **Nomor Order pada kolom pertama** yang wajib diisi oleh pengirim. Karena template ini wajib mengisi Nomor Order, jadi nantinya akan digunakan oleh partnership IDExpress, seperti Shopee Express yang sudah dapat men-generate Nomor Order.

### c. Template ketiga

Template dengan format tambahan kolom **Nomor Order** dan **Nomor AWB** pada kolom pertama dan kedua yang wajib diisi oleh pengirim. Karena wajib diisi, template ini juga nantinya digunakan oleh partnership IDExpress yang sudah bisa men-generate Nomor Order dan Nomor AWB IDExpress.

### Contoh template VIP Portal:

| Т  | emplate Pertama |      |              |                      |
|----|-----------------|------|--------------|----------------------|
| A  | В               |      | С            | D                    |
| No | Sender l        | Name | Sender Phone | Sender Address       |
|    | 1 Joni Mamen    | 08   | 1234567890   | Alamat 123456 QWERTY |

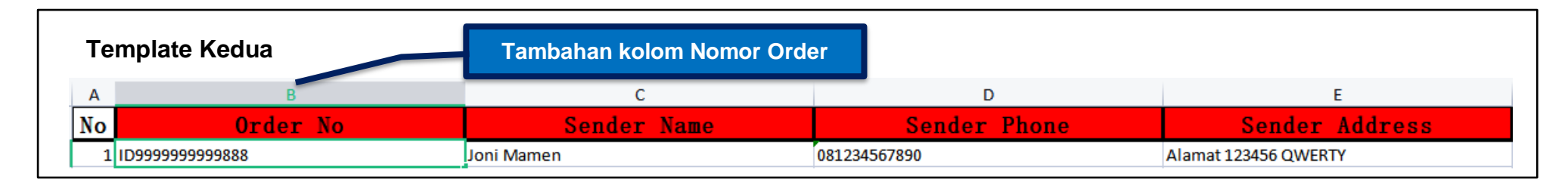

| т  | emplate Ketiga  | Tamb            | ahan kolom Nomor Order o | an Nomor Waybill |                      |
|----|-----------------|-----------------|--------------------------|------------------|----------------------|
| А  | В               | С               | D                        | E                | F                    |
| No | Order No        | ▼aybill No      | Sender Name              | Sender Phone     | Sender Address       |
| 1  | IDV999999888888 | IDS777888999666 | Joni Mamen               | 081234567890     | Alamat 123456 QWERTY |

# **TAKE A NOTE!**

- 1. Terdapat perberdaan antara template 1, 2, dan 3.
- 2. Kolom yang berwarna merah bersifat mandatory atau wajib diisi.
- 3. Pengisian kolom City dan Area (District) mengacu pada sheet kedua (sheet Addres & Code)
- 4. Pengisian format masing-masing kolom **wajib** mengikuti contoh yang ada.
- 5. Apabila terdapat perbedaan saat pengisian maka akan ada error pada saat proses upload.

| * Layanan pengiriman apa yang ingin kamu gunakan? |                           | File Order:                                                                            |           |                                                                      |
|---------------------------------------------------|---------------------------|----------------------------------------------------------------------------------------|-----------|----------------------------------------------------------------------|
| Pilih tipe ekspres                                | $\sim$                    | Template-1.xlsx                                                                        |           | ×                                                                    |
| File Order                                        | S                         | Sukses: 1 Transaksi, Gagal: 0 Transaksi                                                |           |                                                                      |
| 5<br>Klik atau seret file untuk mengimpor         |                           | Nilai COD<br>Ongkos Kirim<br>Diskon Ongkos Kirim<br>Biaya Asuransi<br>Biaya Penanganan | 6         | Rp 0,00<br>- Rp 10.000,00<br>+ Rp 300,00<br>- Rp 100,00<br>- Rp 0,00 |
| Batalkan                                          | Buat dan Konfirmasi Order | Estimasi Yang Akan Ditagihkan                                                          |           | -Rp 9.800,00                                                         |
|                                                   |                           |                                                                                        | Patallian | Bunk dan Kanfirmasi Ordan                                            |
|                                                   |                           |                                                                                        | Bataikan  | Buat dan Konfirmasi Order                                            |

- 5. Setelah mengisi template, import order template (xls.) berisikan detail pesanan/order yang telah dibuat dengan cara mengupload di tempat yang telah disediakan.
- 6. Setelah selesai upload akan muncul nominal ongkos kirim yang harus dibayarkan.
- 7. Klik Buat dan Konfirmasi Order jika sudah sesuai atau Batalkan jika ada data yang belum sesuai.

## **BUAT PESANAN (MANUAL INPUT)**

| EXPRESS<br>EXPRESS                                    | Masukkan nomor waybill                                        | ٩                                                                                                    |                      |                    |                                                                                                   | GinaVIP 🔻                                                   |
|-------------------------------------------------------|---------------------------------------------------------------|----------------------------------------------------------------------------------------------------|----------------------|--------------------|---------------------------------------------------------------------------------------------------|-------------------------------------------------------------|
| Cashboard                                             | Buat Order<br>Buat dan mulai kirim paket ke berbagai destinas | i di seluruh Indonesia                                                                                                    |                      |                    |                                                                                                   |                                                             |
| Buat Pesanan<br>P<br>Order Saya                       | Import Order Manual Input                                     |                                                                                                    |                      |                    |                                                                                                   |                                                             |
| R                                                     | Daftar Order (0)                                              | Detail Pengirim                                                                                                    |                      | Tambah alamat baru | Rangkuman Estimasi Yang Akan Dite                                                                 | rima                                                        |
| Waybill Saya<br>Biaya Pengiriman<br>Pelacakan Waybill |                                                               | a * Alamat Pengirim<br>Pilih alamat                                                                                                    |                      | ~                  | Total Nilai COD<br>Total Ongkos Kirim<br>Total Diskon<br>Total Asuransi<br>Total Biaya Penanganan | Rp 0,00<br>- Rp 0,00<br>+ Rp 0,00<br>- Rp 0,00<br>- Rp 0,00 |
| Unduh Hasil eks<br>A<br>Otorisasi                     |                                                               | <ul> <li>Paketmu mau diantar ke IDExpress de</li> <li>Antar sendiri ke IDExpress terdekat</li> <li>Dijemput oleh kurir IDExpress</li> </ul> | ingan cara apa?      |                    | Total Estimasi<br>Konfirmasi Order                                                                | Rp 0,00                                                     |
| ট্ট্রি<br>Pengaturan                                  |                                                               | C * Layanan pengiriman apa yang ingin ke<br>Pilih tipe ekspres<br>d Kirim paket sebagai dropshi                                             | amu gunakan?<br>pper |                    |                                                                                                   |                                                             |

Cara membuat order/pesanan dengan Manual Input:

- 1. Isi detail pengirim, yaitu:
  - a. Pilih alamat pengirim yang sudah di daftarkan atau pilih Tambah alamat baru untuk input alamat pengirim yang baru.
  - b. Pilih antar sendiri atau dijemput oleh kurir IDExpress.
  - c. Pilih layanan pengiriman yang mau digunakan.
  - d. Apabila Kirim paket sebagai dropshipper diaktifkan, maka akan muncul nama dan nomor HP yang nantinya akan dijadikan nama dan nomor HP pengirim.

| Detail Penerima               | a | Pilih dari daftar alamat |            |                       |                                |               |             |                 |          |
|-------------------------------|---|--------------------------|------------|-----------------------|--------------------------------|---------------|-------------|-----------------|----------|
| * Nama Penerima               |   |                          | $\searrow$ | Alamat Pe             | enerima                        |               |             | $\frown$        | ×        |
| Masukkan nama penerima        |   |                          | 2          | 7                     |                                |               |             | b               | + Buat   |
| * Nomor Telepon               |   |                          |            | Cari Nama<br>Masukkar | n nama                         |               |             |                 |          |
| e.g. 081234567890             |   |                          |            | Reset                 | Q. Cari                        |               |             |                 |          |
| * Provinsi / Kota / Kecamatan |   | Kode Pos (Opsional)      |            | No                    | Nama                           | Nomor Telepon | Provinsi    | Kota            | Kecamata |
| Pilih kota                    | Q | Kode Pos                 |            | 1                     | GINA\n````~~~!@<br>#\$as1213`` | 08989898989   | DKI JAKARTA | JAKARTA UTARA   | PENJA    |
| * Detail Alamat               |   |                          |            | 2                     | TEBET                          | 0898989898989 | DKI JAKARTA | JAKARTA SELATAN | TEBET    |
|                               |   |                          |            | 3                     | ZAYN MALIK                     | 08989898989   | DKI JAKARTA | JAKARTA UTARA   | PENJA    |
|                               |   | /                        |            | 4                     | PAIJO                          | 08989898989   | DKI JAKARTA | JAKARTA UTARA   | PENJA    |

- 2. Isi detail penerima, yaitu:
  - a. Pilih dari daftar alamat bagi penerima dengan cara Pilih dari daftar alamat (bagi yang sudah terdaftar) atau isi secara manual.
  - b. Apabila ingin mendaftarkan alamat penerima baru, bisa klik **Pilih dari daftar alamat > Buat**. Lalu isi identitas penerima dan tekan **Buat Alamat**
  - c. Pastikan identitas dan alamat penerima sudah benar.

### 3. Isi detail paket, yaitu:

#### Detail Paket

| <br>Metode pembayaran barang apa yang digunakan untuk paket ini? |  |
|------------------------------------------------------------------|--|
| COD 🖲 Non COD                                                    |  |

|     | Volume    | (Opsional)  |                                                                    |                                                                                                    |                                                                     |                                                                                                    |
|-----|-----------|-------------|--------------------------------------------------------------------|----------------------------------------------------------------------------------------------------|---------------------------------------------------------------------|----------------------------------------------------------------------------------------------------|
| Kg  | 5         | cm          | 3                                                                  | cm                                                                                                    | 3                                                                   | c                                                                                                    |
|     |           | Asuransi (O | psional)                                                           |                                                                                                    |                                                                     |                                                                                                    |
|     |           | Ya          |                                                                    | $\frown$                                                                                                    |                                                                     |                                                                                                    |
|     |           |             |                                                                    | (e)                                                                                                    |                                                                     |                                                                                                    |
|     |           |             |                                                                    | $\mathbf{\bigcirc}$                                                                                             |                                                                     |                                                                                                    |
|     |           |             |                                                                    |                                                                                                    |                                                                     |                                                                                                    |
|     |           |             |                                                                    |                                                                                                    | F                                                                   | Rp 0,00                                                                                                    |
|     |           |             |                                                                    |                                                                                                    | - Rp 20.                                                            | .000,0                                                                                                    |
|     |           |             |                                                                    |                                                                                                    | + Rp                                                                | 100.0                                                                                                    |
|     |           |             |                                                                    |                                                                                                    | - F                                                                 | Rp 0,0                                                                                                    |
|     |           |             |                                                                    |                                                                                                    |                                                                     |                                                                                                    |
| kan |           |             |                                                                    |                                                                                                    | -Rp 19.                                                             | .500,00                                                                                                    |
|     |           |             |                                                                    |                                                                                                    |                                                                     |                                                                                                    |
|     |           |             |                                                                    |                                                                                                    |                                                                     |                                                                                                    |
|     | Kg<br>kan | Volume      | Volume (Opsional)       Kg     5     cm       Asuransi (O       Ya | Volume (Opsional)          Kg       5       cm       3         Asuransi (Opsional)       Ya         Ya       Ya | Volume (Opsional)<br>Kg 5 cm 3 cm<br>Asuransi (Opsional)<br>Ya<br>E | Volume (Opsional)<br>Kg 5 cm 3 cm 3<br>Asuransi (Opsional)<br>Ya<br>- Rp 20<br>+ Rp<br>- Rp<br>- Rp<br>- Rp 19 |

- a. Metode pembayaran, isi **COD** atau **Non COD.** Apabila memilih COD maka nominal akan terisi otomatis sesuai harga barang.
- b. Nama barang, isi dengan deskripsi barang yang akan dikirimkan.
- c. Berat dan volume barang, isi dengan berat aktual dan juga volume barang yang hasilnya akan menentukan nominal ongkos kirim.
- d. Harga barang diisi sesuai dengan harga sebenarnya.
- e. Asuransi diisi "Ya" apabila menggunakan asuransi, pilih "Tidak" apabila tidak menggunakan asuransi.
- f. Jika sudah semua diisi, maka akan muncul nominal ongkos kirim yang harus dibayarkan.

### **Buat Order**

| Buat dan mulai kirim | paket ke berbag  | ai destinasi di | seluruh l | Indonesia        |
|----------------------|------------------|-----------------|-----------|------------------|
|                      | parter ne berbag |                 | 201010111 | in a contraction |

| Import Order Manual Inpu | ut         |                                                     |                    |                              |                |
|--------------------------|------------|-----------------------------------------------------|--------------------|------------------------------|----------------|
| Daftar Order (1)         | Atur Ulang | Detail Pengirim<br>* Alamat Pengirim                | Tambah alamat baru | Rangkuman Estimasi Yang Akan | Diterima       |
| > Munier<br>081238237231 |            | Pilih alamat                                        | ~ ·                | Total Nilai COD              | Rp 0,00        |
|                          |            |                                                     |                    | Total Ongkos Kirim           | - Rp 20.000,00 |
|                          |            |                                                     |                    | Total Diskon                 | + Rp 600,00    |
|                          |            |                                                     |                    | Total Asuransi               | - Rp 100,00    |
|                          |            |                                                     |                    | Total Biaya Penanganan       | - Rp 0,00      |
|                          |            |                                                     |                    |                              |                |
|                          |            | * Paketmu mau diantar ke IDExpress dengan cara apa? |                    | Total Estimasi               | -Rp 19.500,00  |
|                          |            | Antar sendiri ke IDExpress terdekat                 |                    |                              |                |
|                          |            | O Dijemput oleh kurir IDExpress                     |                    | Konfirmasi O                 | Irder          |
|                          |            | * Layanan pengiriman apa yang ingin kamu gunakan?   |                    |                              |                |
|                          |            | Pilih tipe ekspres                                  | $\vee$             |                              |                |

- g. Order yang telah di input akan masuk di **Daftar Order**. List order bisa di customize dengan menekan tombol **Atur Ulang**, bisa di edit ataupun di hapus.
- h. Order bisa ditambah dengan membuat ulang secara manual.
- i. Total estimasi ongkos kirim dari order yang telah dibuat akan muncul di sebelah kanan. Klik **Konfirmasi Order** untuk melanjukan, maka order berhasil dibuat.